## (Mac OS X) Como conectar ao terminal de softwares ?

02/07/2025 00:39:40

|                                                                                                    |                                                                                                    |                     |                   | Imprimir artig | jo da FAQ |
|----------------------------------------------------------------------------------------------------|----------------------------------------------------------------------------------------------------|---------------------|-------------------|----------------|-----------|
| Categoria:                                                                                                    | Desktop Virtual - Terminal de Softwares::Procedimentos<br>Comuns                                                                                         | Votos:              | 0                 |                |           |
| Estado:                                                                                                    | público (todos)                                                                                                    | Resultado:          | 0.00 %            |                |           |
|                                                                                                    |                                                                                                    | Última atualização: | Seg 28 Abr 15:46: | 44 2025        |           |
|                                                                                                    |                                                                                                    |                     |                   |                |           |
| Problema (público)                                                                                                    |                                                                                                    |                     |                   |                |           |
| (Mac OS X) Como conecta                                                                                                    | ar ao terminal de softwares ?                                                                                                    |                     |                   |                |           |
| Solução (público)                                                                                                    |                                                                                                    |                     |                   |                |           |
| 1. Caso não tenha, crie se                                                                                                   | ei idUFSC (fulano.beltrano@ufsc.br).                                                                                                    |                     |                   |                |           |
| 2. Entre no App Store e p                                                                                                    | esquise por "Windows App", e instale o aplicativo.                                                                                                    |                     |                   |                |           |
| 3. Abra o Lauchpad e exe                                                                                                    | cute o "Windows App".                                                                                                    |                     |                   |                |           |
| A partir desse ponto. Voce<br>executar a configuração r                                                                      | ê pode baixar o arquivo RDP do [1]Desktop Virtual ou<br>nanual logo abaixo.                                                                              |                     |                   |                |           |
| Após realizado o downloa                                                                                                    | d a ação acima irá ser exibida a janela abaixo.                                                                                                    |                     |                   |                |           |
| 1. Digite seu idufsc@ufsc.                                                                                                   | br (ex: joao.silva@ufsc.br)                                                                                                    |                     |                   |                |           |
| 2. Digite sua senha                                                                                                    |                                                                                                    |                     |                   |                |           |
| 3. Confirme os dados clica                                                                                                   | ando no botão OK.                                                                                                    |                     |                   |                |           |
| Realizadas as operações a                                                                                                    | acima você será direcionado ao Terminal de Softwares.                                                                                                    |                     |                   |                |           |
| Caso não consiga com os<br>abaixo:                                                                                           | passos acima, basta seguir a configuração manual                                                                                                    |                     |                   |                |           |
| 4. Selecione o sinal de "-<br>selecione "Add PC" para                                                                        | -" para configurar uma nova conexão e em seguida<br>configurar uma nova conexão.                                                                         |                     |                   |                |           |
| 5. Abrirá uma janela para                                                                                                    | digitar suas credenciais :                                                                                                    |                     |                   |                |           |
| -                                                                                                    |                                                                                                    |                     |                   |                |           |
| Friendly name: Digite um                                                                                                    | nome para a conexão.                                                                                                    |                     |                   |                |           |
| -                                                                                                    |                                                                                                    |                     |                   |                |           |
| PC name: Digite "termina                                                                                                    | l.setic.ufsc.br" .                                                                                                    |                     |                   |                |           |
| -                                                                                                    |                                                                                                    |                     |                   |                |           |
| Após selecione em "User<br>suas credenciais.                                                                                 | Account" a opção "ADD User account" para adicionar                                                                                                    |                     |                   |                |           |
| 6. Na janela que abrir ba                                                                                                    | sta preencher os campos com as informações abaixo                                                                                                    |                     |                   |                |           |
| -                                                                                                    |                                                                                                    |                     |                   |                |           |
| Username: Digite seu IdU                                                                                                    | fsc, exemplo: [2]fulano.beltrano@ufsc.br .                                                                                                    |                     |                   |                |           |
| -                                                                                                    |                                                                                                    |                     |                   |                |           |
| Password: Digite sua sent                                                                                                    | na do IdUfsc.                                                                                                    |                     |                   |                |           |
| -                                                                                                    |                                                                                                    |                     |                   |                |           |
| Friendly Name: Coloque u                                                                                                    | m nome para as credenciais (pode ser IDUFSC)                                                                                                    |                     |                   |                |           |
| 7. Configure a Aba "Displa                                                                                                   | ay" conforme abaixo:                                                                                                    |                     |                   |                |           |
| 8. Clicar na aba Folders p<br>que estejam acessíveis no<br>Caso não queira ter acess<br>ignore esta etapa; caso co           | ara incluir as pastas do seu computador que deseja<br>o terminal.<br>o a nenhuma pasta do seu computador no terminal,<br>ontrario siga as etapas abaixo: |                     |                   |                |           |
| <ul> <li>Marque a opção "Redire</li> <li>Clique no "+", no canto<br/>desejada.</li> <li>Feito isto, aperte em "Al</li> </ul> | ct Folders"<br>inferior esquerdo desta janela, selecione a pasta<br>DD" e após isso feche a janela.                                                      |                     |                   |                |           |
| 9. Para conectar, basta da                                                                                                   | ar um dupico clique na conexão criada.                                                                                                    |                     |                   |                |           |
| 10. Aceite o certificado pa                                                                                                  | ara se conectar.                                                                                                    |                     |                   |                |           |
| Para Versões ANTIGAS do                                                                                                    | Microsoft Remote Desktop siga os passos abaixo:                                                                                                    |                     |                   |                |           |
| 1. Caso não tenha crie se                                                                                                    | i idUFSC (fulano.beltrano@ufsc.br).                                                                                                    |                     |                   |                |           |
| 2. Entre no Ann Store e n                                                                                                    | esquise por "Microsoft Remote Deskton", e instale o                                                                                                    |                     |                   |                |           |
| anlicativo                                                                                                    | esquise por microsoft nemote beaktop ; e mature o                                                                                                    |                     |                   |                |           |

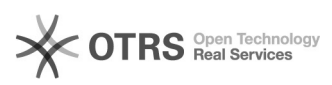

3. Abra o Lauchpad e execute o "Microsoft Remote Desktop".

4. Selecione "New" para configurar uma nova conexão.

5. Abrirá uma janela para digitar suas credenciais :

Connection name: Digite um nome para a conexão.

PC name: Digite "terminal.setic.ufsc.br" .

- Domain: Digite seu IdUfsc, exemplo: [3]fulano.beltrano@ufsc.br .

Password: Digite sua senha do IdUfsc.

Após configurado, pode fechar a janela de edição.

6. Clicar na aba Redirection para incluir as pastas do seu computador que deseja que estejam acessíveis no terminal. Caso não queira ter acesso a nenhuma pasta do seu computador no terminal, ignore esta etapa; caso contrario siga as etapas abaixo:

 Marque a opção "Enable folder redirection"
 Clique no "+", no canto inferior esquerdo desta janela, selecione a pasta desejada. - Feito isto, pode-se fechar a janela.

7. Para conectar, basta selecionar a conexão criada e clicar em "Start".

8. Aceite o certificado para se conectar.

https://arquivos.ufsc.br/f/a987bb6b185544e186a2/?dl=1
 mailto:maria.silva@ufsc.br
 mailto:maria.silva@ufsc.br